## Instrukcja rejestracji na zajęcia wychowania fizycznego w systemie USOS

Krok 1. Po zalogowaniu do usosweb.sgh.waw.pl należy wybrać z menu zakładkę **DLA STUDENTÓW**, a następnie **REJESTRACJE** i **Przejdź do rejestracji** (zaznaczone na żółto na rysunkach obrazujących pierwszą i drugą turę rejestracji).

| SGH <sub>test</sub>                                                                 |                                                                                                    |                                            |                       |                                 |                             |                |                     |  |
|-------------------------------------------------------------------------------------|----------------------------------------------------------------------------------------------------|--------------------------------------------|-----------------------|---------------------------------|-----------------------------|----------------|---------------------|--|
|                                                                                     | AKTUALNOŚCI                                                                                                    | KATALOG                                    | MÓJ USOSWEB           | DLA STUDENTÓW                   | DLA PRACOWNIKÓW             | DLA WSZYSTKICH |                     |  |
| WPROWADZENIE  REJESTRACJE  kalendarz [ukryte]  REJESTRACJE NA EGZAMINY  MOJE STUDIA | Aktodiności     Rokadow     Rokadow     Rokadow     Dokodowici     Dokodowici       Kalendarz rejestracji       Image: Aktod i statu w zajednia jedynie związane z Tobą rejestracje. Jeśli<br>u w zasz. ze jakaś rejestracja powina się na niej pojawiać, to skontaktuj<br>się ze swoim dziekanatem - być może nie otrzymałeś do niej dostępu<br>w skutek błędu?     Pełna lista w zzystkich rejestracji jest dostępna w dziale -><br>Aktualności |                                            |                       |                                 |                             |                |                     |  |
| <ul> <li>oceny</li> </ul>                                                           | Rejestracje na egzaminy -> Przejdź do rejestracji                                                                                                    |                                            |                       |                                 |                             |                |                     |  |
| <ul> <li>podania</li> <li>rankingi</li> </ul>                                       | Przejdź do rejestracji                                                                                                    |                                            | Sesja 202             | Sesja 20211 (I termin) [opis]   |                             | $\checkmark$   |                     |  |
| <ul> <li>stypendia</li> <li>wymiana studencka</li> <li>ankiatu</li> </ul>           | Prz                                                                                                    | ejdź do rejestracji                        | Sesja 202             | 11 (II termin) [opis]           | Rejestracja<br>bezpośrednia | √              |                     |  |
| <ul> <li>platności FK</li> <li>dyplomy</li> <li>mLegitymacja</li> </ul>             | Rejestracja na przedmioty z wychowania fizycznego w semestrze 20212 20212-WF<br>→ pokaż przedmioty związane z tą rejestracją                                                                                                    |                                            |                       |                                 |                             |                |                     |  |
| SPOTRANIA                                                                           | → w trakcie, 3<br>2022-                                                                                                    | 0 minut do zakończ<br>02-04, 10:00 - 12:00 | zenia 💷 grup<br>chętr | odmiana z kolejką<br>ych [opis] | ltura                       | ▲ ▲ Ø → Prz    | ejdź do rejestracji |  |

| SGH <sub>test</sub>                                                     |                                                                                                    |                                                |                                             |                                         |                             |              |         |  |  |
|-------------------------------------------------------------------------|----------------------------------------------------------------------------------------------------|------------------------------------------------|---------------------------------------------|-----------------------------------------|-----------------------------|--------------|---------|--|--|
|                                                                         | AKTUALNOŚCI                                                                                                    | KATALOG MÓJ                                    |                                             | IDENTÓW DI                              |                             | DLA WSZ      | узткісн |  |  |
|                                                                         |                                                                                                    |                                                |                                             |                                         |                             |              |         |  |  |
| NPROWADZENIE                                                            | Kalendarz rejestracji                                                                                                    |                                                |                                             |                                         |                             |              |         |  |  |
| REJESTRACJE<br>kalendarz<br>[ukryte]<br>REJESTRACJE NA                  | Poniższa lista uwzględnia jedynie związane z Tobą rejestracje. Jeśli<br>uważasz, ze jakaś rejestracja powinna się na niej pojawiać, to skontaktuj<br>się ze swoim dziekanatem - być moze nie otrzymałeś do niej dostępu<br>wskutek błedu? |                                                |                                             |                                         |                             |              |         |  |  |
| GZAMINY<br>MOJE STUDIA<br>► sprawdziany                                 | Pełna lista <u>wszystkich</u> rejestracji jest dostępna w dziale —><br>Aktualności                                                                                                    |                                                |                                             |                                         |                             |              |         |  |  |
| oceny                                                                   | Rejestracje na egzaminy -> Przejdź do rejestracji                                                                                                    |                                                |                                             |                                         |                             |              |         |  |  |
| rankingi                                                                | Prz                                                                                                    | ejdź do rejestracji                            | Sesja 20211 (I termin                       | <b>)</b> [opis]                         | Rejestracja<br>bezpośrednia | $\checkmark$ |         |  |  |
| <ul> <li>stypendia</li> <li>wymiana studencka</li> </ul>                | Prz                                                                                                    | ejdź do rejestracji                            | Sesja 20211 (Il termin                      | 1) [opis]                               | Rejestracja<br>bezpośrednia | $\checkmark$ |         |  |  |
| <ul> <li>płatności FK</li> <li>dyplomy</li> <li>mLegitymacja</li> </ul> | Rejestracja na przedmioty z wychowania fizycznego w semestrze 20212 20212-w⊧<br>→ pokaż przedmioty związane z tą rejestracją                                                                                                    |                                                |                                             |                                         |                             |              |         |  |  |
| SPOTKANIA                                                               | ✓ 2022-                                                                                                    | <b>zakończona</b><br>02-04, 10:00 - 12:00      | Rejestracja bezp<br>- odmiana z kole        | ośrednia do grup<br>jką chętnych [opis] | ltura                       | ▲ ▲ ⊘        |         |  |  |
|                                                                         | → w trakcie, 4<br>2022-                                                                                                    | 6 minut do zakończenia<br>02-04, 12:05 - 13:00 | Rejestracja bez<br>grup - odmiana<br>[opis] | pośrednia do<br>"kto pierwszy"          | ll tura                     | ▲ 🗑 🖉        |         |  |  |

Krok 2. Pierwsza tura rejestracji odbywa się na podstawie list rankingowych, a wyniki rejestracji udostępnione zostaną dopiero po dokonaniu przydziałów, po zakończeniu tury. Możliwy jest wybór tylko jednych zajęć WF po przez wskazanie za pomocą ikony koszyka (kolumna Akcje) konkretnej grupy danych zajęć.

## Rejestracja bezpośrednia do grup

wróć do kalendarza rejestracji

Rejestracja na przedmioty z wychowania fizycznego w semestrze 20212 20212-WF

🛃 odśwież Do końca tury pozostało 24 minuty 2022-02-04 10:00:00 - 2022-02-04 12:00:00 Wyświetlane są elementy 1..20 (spośród 20) Przedmiot 🔺 Cykl dyd. Zajęcia Akcje 90 Wychowanie fizyczne - aerobik 111740-D 20212 Ćwiczenia (6 grup) **f** 📔 i i Wychowanie fizyczne - koszykówka 111900-D 20212 Ćwiczenia (7 grup) ì i i Wychowanie fizyczne - kulturystyka 111910-D 20212 Ćwiczenia (17 grup) i i Wychowanie fizyczne - nordic walking 111930-D 20212 Ćwiczenia (3 grupy) 90 i Wychowanie fizyczne - pilates 111760-D 20212 Ćwiczenia (6 grup) i 40 🚹 Wychowanie fizyczne - piłka nożna 111940-D 20212 Ćwiczenia (2 grupy) Wychowanie fizyczne - Przekrojowy trening funkcjonalny 111690-D 20212 Trening (5 grup) i 1 Wychowanie fizyczne - rehabilitacja 111840-D 20212 Ćwiczenia (2 grupy) i Wychowanie fizyczne - sekcja AZS - aerobik 111810-D 20212 Ćwiczenia (1 grupa) i i Wychowanie fizyczne - sekcja AZS - biegi przełajowe 111820-D 20212 Ćwiczenia (2 grupy) **r** i i Wychowanie fizyczne - sekcja AZS - koszykówka 111860-D 20212 Ćwiczenia (2 grupy) 🖍 📃 i

Krok 3. Druga tura rejestracji odbywa się na zasadzie kto pierwszy, ten lepszy. Można wybrać dowolną liczbę grup, w których są jeszcze wolne miejsca.

Wychowanie fizyczne - aerobik (20212) 111740-D Rejestracja na przedmioty z wychowania fizycznego w semestrze 20212 20212-WF

| 🗄 wróć do listy przedmiotów                         |            |                     |                |                                |               |                             |                                                                                                    |   |  |  |
|-----------------------------------------------------|------------|---------------------|----------------|--------------------------------|---------------|-----------------------------|----------------------------------------------------------------------------------------------------|---|--|--|
| 🛃 odśwież                                           |            |                     |                |                                |               |                             |                                                                                                    |   |  |  |
| 🗌 pokaż miejsce odbywania zajęć ZMIEŃ USTAWIENIA    |            |                     |                |                                |               |                             |                                                                                                    |   |  |  |
| Jeśli chcesz zmienić te ustawienia na stałe,        |            |                     |                |                                |               |                             |                                                                                                    |   |  |  |
| edytuj swoje preferencje w menu <i>Mój USOSweb.</i> |            |                     |                |                                |               |                             |                                                                                                    |   |  |  |
| REJESTRUJ                                           |            |                     |                |                                |               |                             |                                                                                                    |   |  |  |
| Grupa                                               | Zapisanych | Limit<br>dolny<br>i | Limit<br>górny | Prowadzący                     | Opis<br>grupy | Termin                      | Dedykacje                                                                                                    |   |  |  |
| Ćwiczenia                                           |            |                     |                |                                |               |                             |                                                                                                    |   |  |  |
| 1                                                   | 0          |                     | 15             | Katarzyna<br>Wachowiak         | brak          | Poniedziałek<br>08:00-09:40 |                                                                                                    | ۲ |  |  |
| 2                                                   | 0          |                     | 15             | Katarzyna<br>Wachowiak         | brak          | Wtorek<br>13:30-15:10       |                                                                                                    | 0 |  |  |
| 3                                                   | 0          |                     | 15             | Hanna<br>Filipowicz            | brak          | Środa 15:20-<br>17:00       | NLLP-EKO , NLLP-FIR , NLLP-GBI , NLLP-MIS , NLLP-<br>OGL , NLLS-FIR , NLLS-GBI , NLLS-MIS , NLLS-OGL ,<br>NLLS-ZAR , NMMP-GBI , NMMS-ADA , NMMS-EBI ,<br>NMMS-FIR , NMMS-HR , NMMS-MEN , NMMS-MIS ,<br>NMMS-MSG , NMMS-ZAR , NMMS-ZFP , SLLD-EKO ,<br>SLLD-FIR , SLLD-GBI , SLLD-MIS , SLLD-MSG , <b>SLLD-</b><br>OGL , SLLD-ZAR , SMMD-ADA , SMMD-EAP , SMMD-<br>EBI , SMMD-EKO , SMMD-FIR , SMMD-GBI , SMMD-HR<br>, SMMD-MEN , SMMD-MIS , SMMD-MSG , SMMD-ZAR<br>, SMMD-ZFP , SMMD-ZP | 0 |  |  |
| 4                                                   | 0          |                     | 15             | Edyta<br>Wołoszyn              | brak          | Czwartek<br>13:30-15:10     |                                                                                                    | 0 |  |  |
| 5                                                   | 0          |                     | 15             | Anna<br>Milińska-<br>Tymendorf | brak          | Piątek 11:40-<br>13:20      |                                                                                                    | 0 |  |  |
| 6                                                   | 0          |                     | 15             | Anna<br>Milińska-<br>Tymendorf | brak          | Piątek 13:30-<br>15:10      |                                                                                                    | 0 |  |  |
| REJESTRUJ                                           |            |                     |                |                                |               |                             |                                                                                                    |   |  |  |